# Audit Queue Off Load Installation and Operation Manual

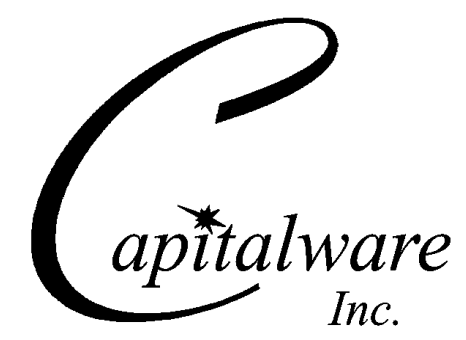

Capitalware Inc. Unit 11, 1673 Richmond Street, PMB524 London, Ontario, Canada N6G 2N3 sales@capitalware.com https://www.capitalware.com

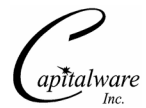

Last Updated: July 2020. © Copyright Capitalware Inc. 2010, 2020.

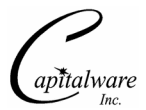

# **Table of Contents**

| 1 INTRODUCTION                                         | 1  |
|--------------------------------------------------------|----|
| 1.1 Overview                                           | 1  |
| 1.2 Context Diagram (Logical View)                     | 2  |
| 1.3 Prerequisites                                      | 3  |
| 1.3.1 Java                                             | 3  |
| 1.3.2 IBM MQ                                           | 3  |
|                                                        | 3  |
| 2 INSTALLING AUDIT QUEUE OFF LUAD                      | 4  |
| 2.1 Windows Installation                               | 4  |
| 2.2 UNIX AND LINUX INSTALLATION                        | 4  |
| 2.3 IBM I INSTALLATION                                 | 4  |
| <b>3 CONFIGURING AQOL PROPERTY FILE</b>                | 5  |
| 3.1 MQ Property Keywords                               | 5  |
| 3.2 AUDIT PROPERTY KEYWORDS.                           | 5  |
| 3.4 SAMPLE.                                            | 7  |
| 4 DEFINING AUDIT QUEUE                                 | 8  |
| 4.1 NPMCLASS SET TO NORMAL                             | 8  |
| 4.2 NPMCLASS SET TO HIGH                               | 8  |
| 5 CONFIGURING AQOL AS AN MQ SERVICE                    | 9  |
| 5.1.1 Windows                                          | 9  |
| 5.1.2 Unix and Linux                                   | 9  |
| 5.1.3 IBM i                                            | 9  |
| 6 STARTING AQOL                                        | 10 |
| 7 APPENDIX A – SUMMARY OF AQOL.PROPERTY FILE           | 11 |
| 8 APPENDIX B – AUDIT QUEUE OFF LOAD UPGRADE PROCEDURES | 16 |
| 8.1 Windows Upgrade                                    | 16 |
| 8.2 Unix and Linux Upgrade                             | 16 |
| 8.3 IBM I UPGRADE                                      | 16 |
| 9 APPENDIX C – SUPPORT                                 | 17 |
| 10 APPENDIX D – SUMMARY OF CHANGES                     | 18 |
| 11 APPENDIX F – LICENSE AGREEMENT                      | 19 |
| 12 APPENDIX F – NOTICES                                | 21 |

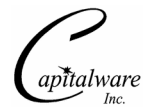

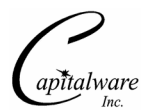

## 1 Introduction

#### 1.1 Overview

*Audit Queue Off Load* (AQOL) is a new companion application for MQ Auditor. The purpose of AQOL is to retrieve audit records from the audit queue and write the audit records to plain text CSV (Comma Separate Value) files. To use the new AQOL application, the user will activate the audit queue feature within MQ Auditor. Hence, all audit data will be written to the audit queue and will be processed by the new AQOL application.

On low volume queue managers, 8 MQ Getter threads may be enough but for busy queue managers, the user may need 50 or 75 MQ Getter threads. The idea is to never allow messages to pile up on the MQ audit queue.

The File Q threads are totally controlled by the number of processes and threads that are connecting to the queue manager. If you have 100 processes connecting to the queue manager, then the AQOL application will have 100 File Q threads running to write the audit data to the 100 files. If, on a very busy queue manager, you have 1000 processes connecting to the queue manager, then the AQOL application will have 1000 File Q threads running to write the audit data to the data to the 1000 files.

There is a timer thread within the AQOL application that is used to place an "inactivity message" on each internal queue. The inactivity message causes each File Q thread to check if there has been any file activity within the last 20 minutes (user changeable). If there has not been any file activity within the last 20 minutes, then the audit file is closed and archived.

The AQOL application has been designed to be used via the MQ Service, so that AQOL will automatically start and stop when the queue manager starts and stops.

AQOL can connect to a IBM MQ queue manager in 3 possible ways:

- Locally in binding mode
- Remotely using a Client Channel Definition Table (CCDT)
- Remotely using a MQ XML file

AQOL supports both forms of IBM MQ security:

- > SSL for connecting to remote queue managers via a CCDT file.
- > 3rd party security exit for connecting to remote queue managers.

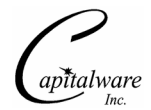

## 1.2 Context Diagram (Logical View)

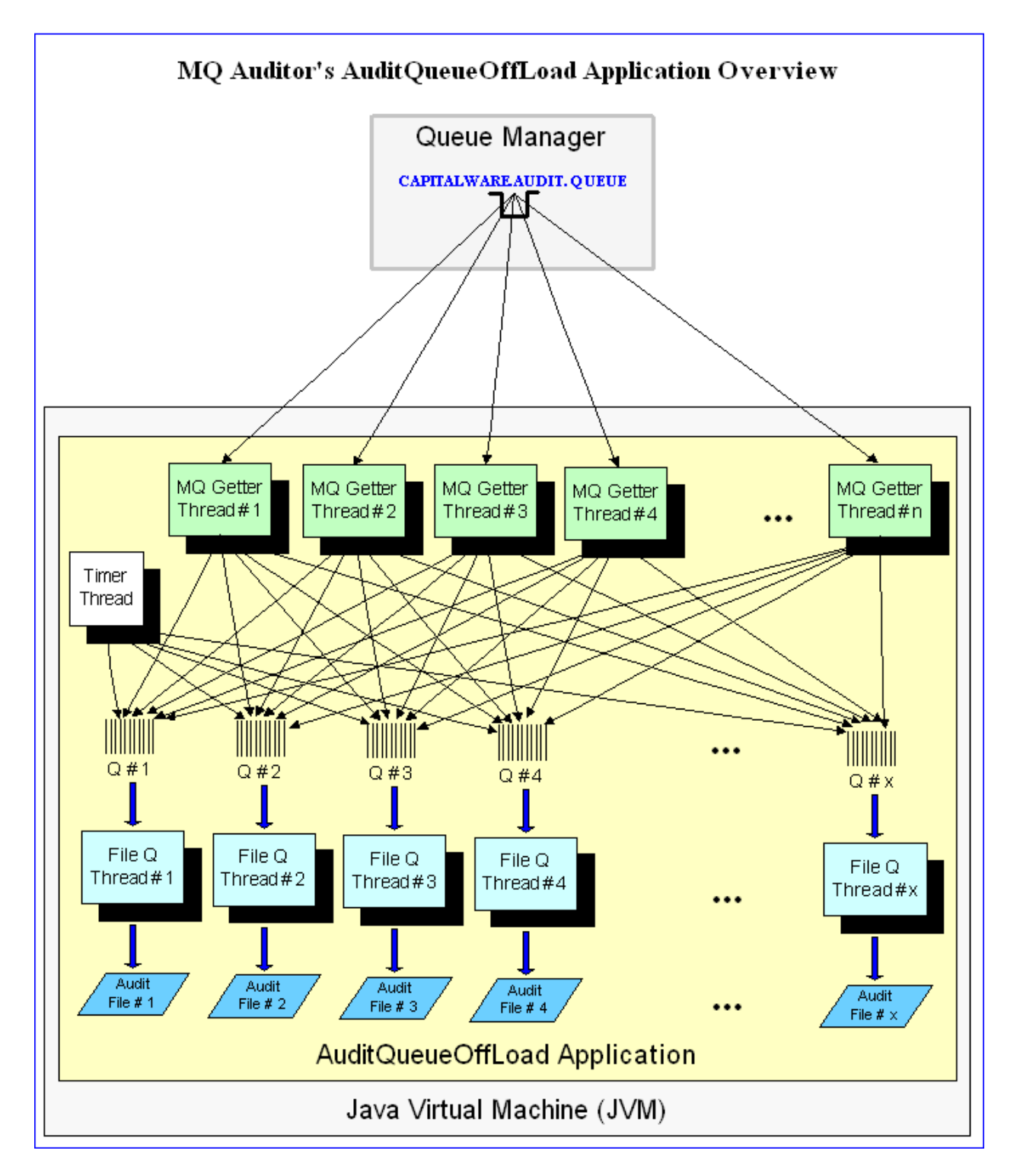

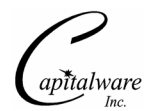

## **1.3 Prerequisites**

This section provides the minimum supported software levels.

#### 1.3.1 Java

Audit Queue Off Load requires Java v1.4 or higher.

#### 1.3.2 IBM MQ

Audit Queue Off Load requires IBM MQ v6.0, v7.0, v7.1, v7.5, v8.0, v9.0, v9.1 and v9.2.

## 1.4 File Definitions

The files used in AQOL are defined as follows:

aqol.properties file is a java property file. It contains the configuration values for AQOL.

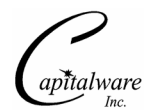

# 2 Installing Audit Queue Off Load

This section describes how to install Capitalware's Audit Queue Off Load.

## 2.1 Windows Installation

To install Audit Queue Off Load on Windows, do the following instructions:

- Run the install program called: **aqol-setup.exe**
- The installer follows the standard Windows install procedures and provides default values for the user.

#### 2.2 Unix and Linux Installation

To install Audit Queue Off Load on Unix or Linux, do the following:

- 1. ftp or copy the selected aqol.tar.zip file to /var/mqm/ directory of the target platform
- 2. Unzip and un-tar the aqol.tar.zip to an appropriate directory with the following commands:

unzip aqol.tar.zip
tar -xvf aqol.tar

- 3. Change directory to /var/mqm/AQOL/
- 4. Next, do the following command:

chmod +x \*.sh

## 2.3 IBM i Installation

To install Audit Queue Off Load on IBM i (OS/400), do the following:

- 1. ftp or copy the selected aqol.tar.zip fileto /*QIBM/UserData/mqm*/ directory of the target platform
- 2. Unzip and un-tar the aqol.tar.zip to an appropriate directory with the following commands:

```
unzip aqol.tar.zip
tar -xvf aqol.tar
```

- 3. Change directory to /QIBM/UserData/mqm/AQOL/
- 4. Next, do the following command:

chmod +x \*.sh

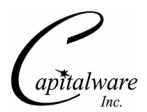

# 3 Configuring AQOL Property File

This section describes how to create an *aqol.property* file for use by AQOL. The aqol.property file contains the AQOL configuration information.

## 3.1 MQ Property Keywords

- MQThreadCount specifies number of MQ Getter threads to be deployed
- QMgrName specifies the name of the queue manager
- AuditQueue specifies the name of the queue
- CCDTFile (optional) specifies a CCDT file
- Hostname (optional) specifies the hostname
- **Port** (optional) specifies the port number
- ChannelName (optional) specifies the channel name
- UserID (optional) specifies the UserID
- **Password** (optional) specifies the Password for the UserID
- SecurityExit (optional) specifies the security exit name
- SecurityExitData (optional) specifies the security data for the exit
- SecurityExitPath (optional) specifies the path to the security exit

## 3.2 Audit Property Keywords

• AuditPath specifies the path to the audit directory

```
For Windows:
AuditPath=C:/Capitalware/MQA/audit/
```

For Unix and Linux: AuditPath=/var/mqm/audit/

For IBM i: AuditPath=/QIBM/UserData/mqm/mqa/audit/

- AuditFilePrefix specifies a prefix value for each audit file
- AuditFileInactivityTime specifies that if there has been no file activity for 'x' minutes then the audit file will be closed and archive. The default value is 20 minutes.
- AuditFileMaxSize specifies how large an Audit file can become before it is moved to the archive directory. The value represents the maximum number of MB (MegaBytes) that the Audit file is to become before it is archived (moved to the Archive directory). The default value is 100.

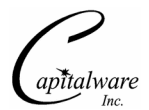

- UseOneMasterCSVFile specifies that the MQAdmin wishes to have all audit information for every connecting application be outputted to a single audit file. The default value is N.
- SharedQueueAuditFile specifies that the MQAdmin wishes to have all audit information for a particular queue outputted to a single audit queue file. The default value is N.
- **OneFilePerConnection** specifies that the MQAdmin wishes to have all audit information outputted only to the Queue Manager Audit file. The default value is N.

## 3.3 AuditArchive Property Keywords

• AuditArchivePath specifies the path to the audit archive directory

```
For Windows:
AuditArchivePath=C:/Capitalware/MQA/audit/archive/
```

For Unix and Linux: AuditArchivePath=/var/mqm/audit/archive/

```
For IBM i:
AuditArchivePath=/QIBM/UserData/mqm/mqa/audit/archive/
```

- ArchiveCleanUp turns on cleanup of the archive directory. The default value is Y.
- ArchiveDays specifies the number of days that the archive files will be kept. The default value is 7.

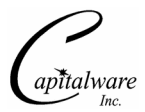

## 3.4 Sample

To create an *aqol.property* file, open a text editor and input one or more of the above elements into the aqol.property file.

For Windows:

```
QMgrName = MQW1
AuditQueue = CAPITALWARE.AUDIT.QUEUE
MQThreadCount = 16
AuditPath = C:/Capitalware/MQA/audit/
AuditArchivePath = C:/Capitalware/MQA/audit/archive/
SharedQueueAuditFile = N
OneFilePerConnection = N
AuditFileInactivityTime = 20
```

Note: On Windows, the path values must be specified using a forward-slash rather than a back-slash.

For Unix and Linux::

```
QMgrName = MQL1
AuditQueue = CAPITALWARE.AUDIT.QUEUE
MQThreadCount = 16
AuditPath = /var/mqm/audit/
AuditArchivePath = /var/mqm/audit/archive/
SharedQueueAuditFile = N
OneFilePerConnection = N
AuditFileInactivityTime = 20
```

For IBM i::

```
QMgrName = MQI1
AuditQueue = CAPITALWARE.AUDIT.QUEUE
MQThreadCount = 16
AuditPath = /QIBM/UserData/mqm/mqa/audit/
AuditArchivePath = /QIBM/UserData/mqm/mqa/audit/archive/
SharedQueueAuditFile = N
OneFilePerConnection = N
AuditFileInactivityTime = 20
```

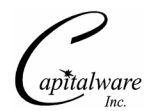

# 4 Defining Audit Queue

This section describes how to define an Audit Queue.

## 4.1 NPMCLASS Set to Normal

Setting NPMCLASS to normal means that when a queue manager is restarted, all non-persistent messages in a local queue will be removed.

Use the following MQSC command to define an Audit Queue with NPMCLASS set to normal:

```
DEFINE QUEUE(CAPITALWARE.AUDIT.QUEUE) +

TYPE(QLOCAL) +

MAXDEPTH(5000000) +

MAXMSGL(4194304) +

DEFPSIST(NO) +

NPMCLASS(NORMAL) +

REPLACE
```

## 4.2 NPMCLASS Set to High

Setting NPMCLASS to high means that when a queue manager is restarted, all non-persistent messages in a local queue will remain (not deleted).

Use the following MQSC command to define an Audit Queue with NPMCLASS set to high:

```
DEFINE QUEUE(CAPITALWARE.AUDIT.QUEUE) +

TYPE(QLOCAL) +

MAXDEPTH(5000000) +

MAXMSGL(4194304) +

DEFPSIST(NO) +

NPMCLASS(HIGH) +

REPLACE
```

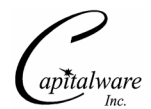

# 5 Configuring AQOL as an MQ Service

This section describes how to configure AQOL as an MQ Service.

#### 5.1.1 Windows

On Windows, use the following MQSC command to enable the MQ Service for AQOL:

```
DEFINE SERVICE(AQOL) +
CONTROL(STARTONLY) +
SERVTYPE(SERVER) +
STARTCMD('C:\Capitalware\AQOL\aqol.bat') +
STOPCMD('C:\Capitalware\AQOL\PutQuit.bat') +
DESCR('AuditQueueOffLoad') +
REPLACE
```

#### 5.1.2 Unix and Linux

On Unix and Linux, use the following MQSC command to enable the MQ Service for AQOL:

```
DEFINE SERVICE(AQOL) +
CONTROL(STARTONLY) +
SERVTYPE(SERVER) +
STARTCMD('/var/mqm/AQOL/aqol.sh') +
STOPCMD('/var/mqm/AQOL/PutQuit.sh') +
DESCR('AuditQueueOffLoad') +
REPLACE
```

#### 5.1.3 IBM i

On IBM i, use the following MQSC command to enable the MQ Service for AQOL:

```
DEFINE SERVICE(AQOL) +
CONTROL(STARTONLY) +
SERVTYPE(SERVER) +
STARTCMD('/QIBM/UserData/mqm/AQOL/aqol.sh') +
STOPCMD('/QIBM/UserData/mqm/AQOL/PutQuit.sh') +
DESCR('AuditQueueOffLoad') +
REPLACE
```

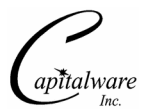

# 6 Starting AQOL

By using an MQ Service, AQOL will automatically start and stop when the queue manager starts and stops.

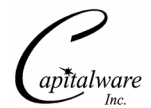

# 7 Appendix A – Summary of aqol.property File

The sample file below is the aqol.property file supplied for Windows.

```
QMgrName = MQW1
AuditQueue = CAPITALWARE.AUDIT.QUEUE
MQThreadCount = 16
AuditPath = C:/Capitalware/MQA/audit/
AuditArchivePath = C:/Capitalware/MQA/audit/archive/
SharedQueueAuditFile = N
OneFilePerConnection = N
AuditFileInactivityTime = 20
```

Note: Keywords are case sensitive.

The aqol.property supports the following keywords and their values:

| Keyword        | Description of Server-side keywords                                                                                                    |
|----------------|----------------------------------------------------------------------------------------------------|
| ArchiveCleanUp | <ul> <li>ArchiveCleanUp turns on cleanup of the archive directory.</li> <li>ArchiveCleanUp supports 2 values [Y / N]. The default value is Y.</li> <li>e.g.</li> </ul> |
|                | ArchiveCleanUp=N                                                                                                    |
| ArchiveDays    | <b>ArchiveDays</b> specifies the number of days that the archive files will be kept. The default value is 7.                                                           |
|                | e.g.                                                                                                    |
|                | ArchiveDays=7                                                                                                    |
|                | Note: Only used if <b>ArchiveCleanUp</b> is set to 'Y'.                                                                                                    |

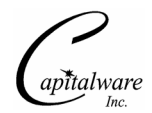

| Keyword          | Description of Server-side keywords                                                                                                    |
|------------------|----------------------------------------------------------------------------------------------------|
| AuditArchivePath | AuditArchivePath specifies the path to the Audit Archives files.<br>Setting this parameter will override the default value for<br>AuditArchivePath. The default values are as follows:                                                                                                    |
|                  | For Windows:<br>AuditArchivePath=C:/Capitalware/MQA/audit/archive/                                                                                                    |
|                  | For Unix and Linux:<br>AuditArchivePath=/var/mqm/audit/archive/                                                                                                    |
|                  | For IBM i:<br>AuditArchivePath=/QIBM/UserData/mqm/mqa/audit/archive/                                                                                                    |
|                  | e.g.<br>AuditArchivePath=C:/Capitalware/MQA/audit/archive/                                                                                                    |
|                  | On Windows, the path values must be specified using a forward-<br>slash rather than a back-slash.                                                                                                    |
| AuditFileMaxSize | AuditFileMaxSize specifies how large an Audit file can become<br>before it is moved to the archive directory. The value represents<br>the maximum number of MB (MegaBytes) that the Audit file is to<br>become before it is archived (moved to the Archive directory).<br>The default value is 100. |
|                  | e.g.<br>AuditFileMaxSize=100                                                                                                    |
| AuditFilePrefix  | AuditFilePrefix specifies a prefix to be used with each audit file name. This is an optional keyword.                                                                                                    |
|                  | e.g.<br>AuditFilePrefix=XYZ                                                                                                    |

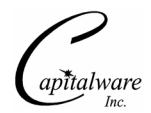

| Keyword              | Description of Server-side keywords                                                                                                    |
|----------------------|----------------------------------------------------------------------------------------------------|
| AuditPath            | AuditPath specifies the path to the Audit files. Setting this         parameter will override the default value for AuditPath. The         default values are as follows:         For Windows:         AuditPath=C:/Capitalware/MQA/audit/         For Unix and Linux:         AuditPath=/var/mqm/audit/         For IBM i:         AuditPath=/QIBM/UserData/mqm/mqa/audit/ |
|                      | e.g.<br>AuditPath=C:/Capitalware/MQA/audit/                                                                                                    |
|                      | On Windows, the path values must be specified using a forward-<br>slash rather than a back-slash.                                                                                                    |
| AuditQueue           | <ul><li>AuditQueue specifies the name of the queue that MQA will write the audit information to.</li><li>e.g.</li></ul>                                                                                                    |
|                      | AuditQueue=CAPITALWARE.AUDIT.QUEUE                                                                                                    |
| OneFilePerConnection | OneFilePerConnection specifies that the MQAdmin wishes to have all audit information outputted only to the Queue Manager Audit file. OneFilePerConnection supports 2 values [Y / N]. The default value is N. e.g. OneFilePerConnection=Y                                                                                                    |
| ChannelName          | ChannelName specifies channel name to be used when                                                                                                    |
|                      | <ul> <li>connecting to a remote queue manager. This is an optional keyword.</li> <li>e.g.</li> <li>ChannelName=TEST.CHL</li> </ul>                                                                                                    |
| Hostname             | <ul><li>Hostname specifies the hostname to be used when connecting to a remote queue manager. This is an optional keyword.</li><li>e.g.</li></ul>                                                                                                    |
|                      | Hostname=server123.acme.com                                                                                                    |

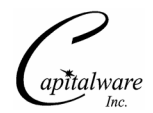

| Keyword             | Description of Server-side keywords                                   |
|---------------------|-----------------------------------------------------------------------|
| MQThreadCount       | MQThreadCount specifies number of MQ Getter threads to be             |
|                     | deployed. The default value is 8.                                     |
|                     |                                                                       |
|                     | e.g.<br>MOThreadCount-22                                              |
|                     | MQInreadCount=32                                                      |
| Password            | <b>Password</b> specifies the password when connecting to a remote    |
|                     | queue manager. This is an optional keyword.                           |
|                     | e.g.                                                                  |
|                     | Password=xxxx                                                         |
| Port                | <b>Port</b> specifies the port number to be used when connecting to a |
|                     | remote queue manager. The default value is 1414.                      |
|                     |                                                                       |
|                     | e.g.                                                                  |
|                     | Port= 1415                                                            |
| QMgrName            | QMgrName specifies the name of the queue manager to connect           |
|                     | to. There is no default value.                                        |
|                     | e.g.                                                                  |
|                     | QMgrName=MQA1                                                         |
| SecurityExit        | SecurityExit specifies the name of an MQ security exit. This is an    |
|                     | optional keyword.                                                     |
|                     |                                                                       |
|                     | e.g.                                                                  |
|                     | SecurityExit=biz.capitalware.mqausx.MQAUSAJ2EE                        |
| SecurityExitData    | SecurityExitData specifies the data for the security exit. This is    |
|                     |                                                                       |
|                     | e.g.                                                                  |
|                     | SecurityExitData=u=fred;p=yyyy                                        |
| SecurityExitPath    | SecurityExitPath specifies the path to the security exit. This is an  |
|                     | optional keyword.                                                     |
|                     |                                                                       |
|                     | c.g.<br>SecurityExitPath=C·/Capitalware/MOAUSX/                       |
| UseOneMasterCSVFile | UseOneMasterCSVFile specifies that the MOAdmin wishes to              |
|                     | have all audit information outputted one master Audit file.           |
|                     | UseOneMasterCSVFile supports 2 values [Y / N]. The default            |
|                     | value is N.                                                           |
|                     |                                                                       |
|                     | e.g.                                                                  |
|                     | UseUnewiasterUS v File=Y                                              |

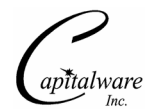

| Keyword | Description of Server-side keywords                                                                         |
|---------|----------------------------------------------------------------------------------------------------|
| UserID  | UserID specifies the UserID when connecting to a remote queue manager. This is an optional keyword.<br>e.g. |
|         | UserID=fred                                                                                                 |

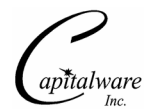

## 8 Appendix B – Audit Queue Off Load Upgrade Procedures

To upgrade an existing installation of Audit Queue Off Load, please do the following in the appropriate section below.

## 8.1 Windows Upgrade

- Stop AQOL
- > Backup all AQOL data files in the AQOL install directory
- > Delete the AQOL install directory
- Unzip aqol.zip archive
- Restore the AQOL data files if necessary

#### 8.2 Unix and Linux Upgrade

- Stop AQOL
- Backup all AQOL data files in the AQOL install directory
- Delete the AQOL install directory
- Unzip aqol.zip archive
- Restore the AQOL data files if necessary

## 8.3 IBM i Upgrade

- Stop AQOL
- > Backup all AQOL data files in the AQOL install directory
- > Delete the AQOL install directory
- Unzip aqol.zip archive
- Restore the AQOL data files if necessary

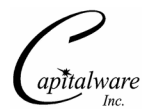

# 9 Appendix C – Support

The support for Audit Queue Off Load can be found at the following location.

#### By email at:

support@capitalware.com

#### By regular mail at:

Capitalware Inc. Attn: Audit Queue Off Load Support Unit 11, 1673 Richmond Street, PMB524 London, Ontario N6G2N3 Canada

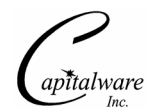

## **10 Appendix D – Summary of Changes**

- Audit Queue Off Load v2.1.0
  - Changed the file writing from string to binary.
- > Audit Queue Off Load v2.0.0
  - Fixed an issue with archiving of messages
  - Changed the timer thread for handling file inactivity
- Audit Queue Off Load v1.0.1
  - Added the UseOneMasterCSVFile keyword.
- Audit Queue Off Load v1.0.0
  - o Initial release.

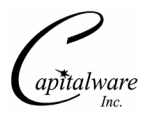

# 11 Appendix F – License Agreement

This is a legal agreement between you (either an individual or an entity) and Capitalware Inc. By opening the sealed software packages (if appropriate) and/or by using the SOFTWARE, you agree to be bound by the terms of this Agreement. If you do not agree to the terms of this Agreement, promptly return the disk package and accompanying items for a full refund. SOFTWARE LICENSE

1. GRANT OF LICENSE. This License Agreement (License) permits you to use one copy of the software product identified above, which may include user documentation provided in on-line or electronic form (SOFTWARE). The SOFTWARE is licensed as a single product, to an individual user, or group of users for Muliple User Licenses and Site Licenses. This Agreement requires that each user of the SOFTWARE be Licensed, either individually, or as part of a group. A Multi-User License provides for a specified number of users to use this SOFTWARE at any time. This does not provide for concurrent user Licensing. Each user of this SOFTWARE must be covered either individually, or as part of a group Multi-User License. The SOFTWARE is in use on a computer when it is loaded into the temporary memory (i.e. RAM) or installed into the permanent memory (e.g. hard disk) of that computer. This software may be installed on a network provided that appropriate restrictions are in place limiting the use to registered users only.

2. COPYRIGHT. The SOFTWARE is owned by Capitalware Inc. and is protected by United States Of America and Canada copyright laws and international treaty provisions. You may not copy the printed materials accompanying the SOFTWARE (if any), nor print copies of any user documentation provided in on-line or electronic form. You must not redistribute the registration codes provided, either on paper, electronically, or as stored in the files mqa.ini or any other form.

3. OTHER RESTRICTIONS. The registration notification provided, showing your authorization code and this License is your proof of license to exercise the rights granted herein and must be retained by you. You may not rent or lease the SOFTWARE, but you may transfer your rights under this License on a permanent basis, provided you transfer this License, the SOFTWARE and all accompanying printed materials, retain no copies, and the recipient agrees to the terms of this License. You may not reverse engineer, decompile, or disassemble the SOFTWARE, except to the extent the foregoing restriction is expressly prohibited by applicable law.

#### LIMITED WARRANTY

LIMITED WARRANTY. Capitalware Inc. warrants that the SOFTWARE will perform substantially in accordance with the accompanying printed material (if any) and on-line documentation for a period of 365 days from the date of receipt.

CUSTOMER REMEDIES. Capitalware Inc. entire liability and your exclusive remedy shall be, at Capitalware Inc. option, either (a) return of the price paid or (b) repair or replacement of the SOFTWARE that does not meet this Limited Warranty and that is returned to Capitalware Inc. with a copy of your receipt. This Limited Warranty is void if failure of the SOFTWARE has resulted from accident, abuse, or misapplication. Any replacement SOFTWARE will be

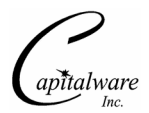

warranted for the remainder of the original warranty period or thirty (30) days, whichever is longer.

NO OTHER WARRANTIES. To the maximum extent permitted by applicable law, Capitalware Inc. disclaims all other warranties, either express or implied, including but not limited to implied warranties of merchantability and fitness for a particular purpose, with respect to the SOFTWARE and any accompanying written materials.

NO LIABILITY FOR CONSEQUENTIAL DAMAGES. To the maximum extent permitted by applicable law, in no event shall Capitalware Inc. be liable for any damages whatsoever (including, without limitation, damages for loss of business profits, business interruption, loss of business information, or other pecuniary loss) arising out of the use or inability to use the SOFTWARE, even if Capitalware Inc. has been advised of the possibility of such damages.

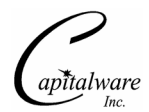

# 12 Appendix F – Notices

#### <u>Trademarks:</u>

AIX, IBM, MQSeries, OS/2 Warp, OS/400, iSeries, MVS, OS/390, WebSphere, IBM MQ and z/OS are trademarks of International Business Machines Corporation.

HP-UX is a trademark of Hewlett-Packard Company.

Intel is a registered trademark of Intel Corporation.

Java, J2SE, J2EE, Sun and Solaris are trademarks of Sun Microsystems Inc.

Linux is a trademark of Linus Torvalds.

Mac OS X is a trademark of Apple Computer Inc.

Microsoft, Windows, Windows NT, and the Windows logo are trademarks of Microsoft Corporation.

UNIX is a registered trademark of the Open Group.

WebLogic is a trademark of BEA Systems Inc.